'Year Suffix' facility in Miracle

# How to setup for Year Suffix for Bill/Invoice No.?

| Numbering<br>GT/1/18-19 | Accounting Software    |
|-------------------------|------------------------|
|                         |                        |
|                         |                        |
|                         | Numbering   GT/1/18-19 |

'Year Suffix' facility in Miracle

- In our Miracle Software, the "Year Suffix" facility is developed to add a current year along with Bill Number.
- This new facility is given in following vouchers:
  - Sales Invoice
  - Sales Order
  - Sales Challan
  - Credit/Debit Note w/o Stock
  - Credit/Debit Note with Stock

#### <u>Setup</u> $\rightarrow$ <u>V</u>oucher Number

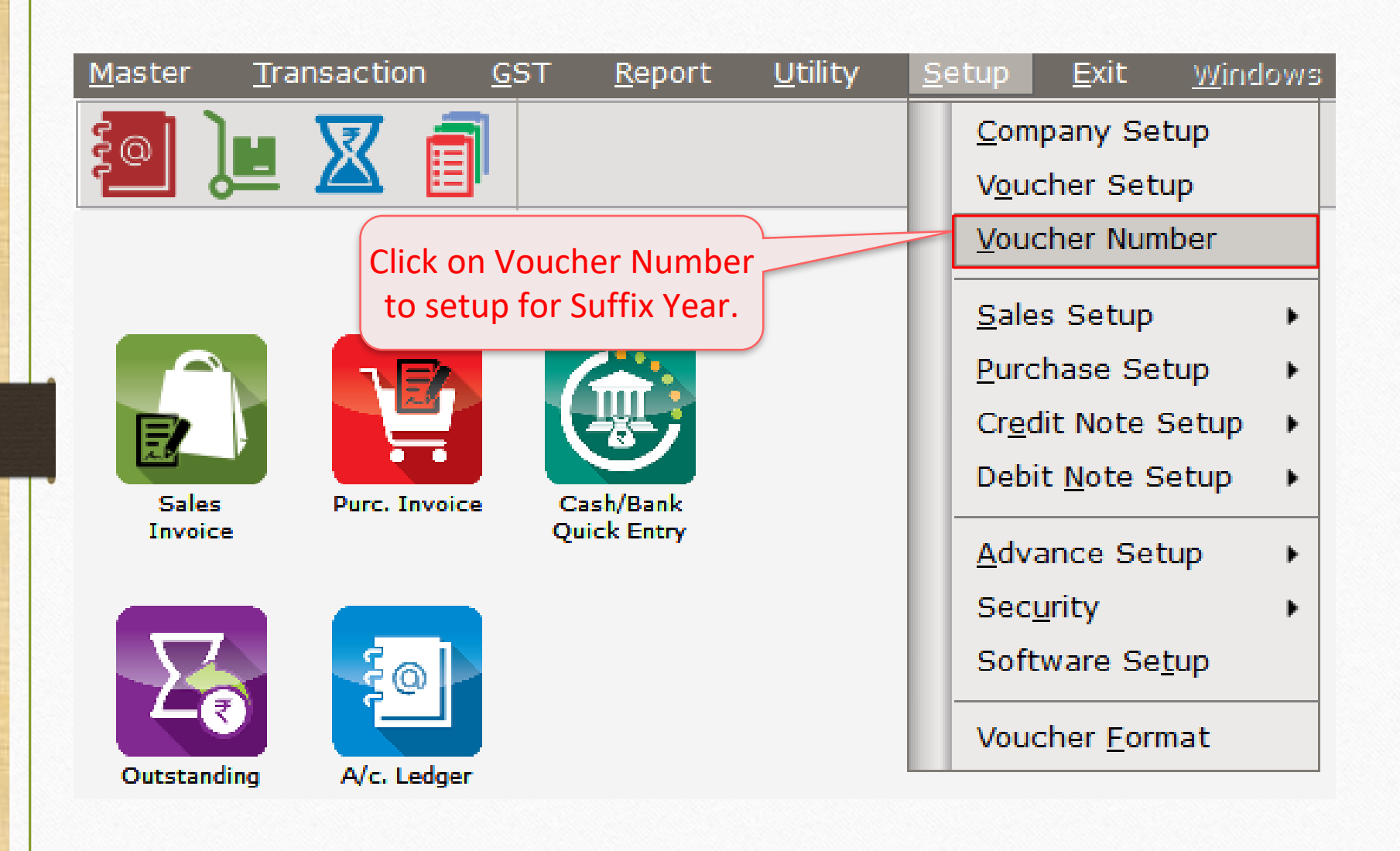

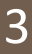

# <u>Setup</u> $\rightarrow$ <u>V</u>oucher Number

| Setup -> Voucher Number | -> Voucher Numb | er                                 |                                       |                                                                                                    |
|-------------------------|-----------------|------------------------------------|---------------------------------------|----------------------------------------------------------------------------------------------------|
| Voucher Type            | Pre             | efix Voucher No.                   | Tax/Retail                            |                                                                                                    |
| Sales Bill              |                 | GB/                                | Bill of Supply                        | By using this option, we can generate auto                                                                                                    |
| Sales Bill              |                 | GT/                                | Tax Invoice                           | Voucher Number series for any Voucher Typ<br>we can also setup its prefix & suffix.<br>By default, these two Voucher types alread<br>have given in Miracle. |
|                         | Ву              | click on any V                     | oucher Type v                         | we can edit it.                                                                                                    |
|                         | То              | create a new \<br>key <u>or</u> cl | /oucher Type,<br>ick on <b>Add</b> bu | , press <b>INSERT</b><br>itton.                                                                                                    |
|                         | Add Edit De     | lete Print                         |                                       |                                                                                                    |

4

### Add / Edit Voucher No.

| Setup -> Vouch | er Number -> Voucher Numbe | r                     |                |                                              |
|----------------|----------------------------|-----------------------|----------------|----------------------------------------------|
| Voucher Type   | Prefi                      | Last<br>X Voucher No. | Tax/Retail     |                                              |
| Sales Bill     | G                          | в/                    | Bill of Supply |                                              |
| Sales Bill     | G                          | Τ/                    | Tax Invoice    |                                              |
|                | Setup -> Voucher Number -> | • Edit Voucher N      | o. 🔀           |                                              |
|                | Voucher Type Sales Bill    |                       |                | Insert & select                              |
|                | Voucher Prefix GT/         |                       |                | required details                             |
|                | Last Voucher No.           |                       |                | required details.                            |
|                | Tax/Retail Tax Invoice     |                       |                |                                              |
|                | Year Suffix Req. ? No      |                       |                | ere select <b>Yes</b> to "Year Suffix Reg.?' |
|                | ОК                         |                       | to             | add a current year along with Bill N         |
|                |                            |                       |                |                                              |
|                |                            |                       |                |                                              |
|                |                            |                       |                |                                              |
|                | Add Edit Dele              | te Print              | ·              |                                              |
|                |                            |                       |                |                                              |

## 'Yes' to Suffix Req.?

| Voucher Type |                      | Prefix     | Last<br>Voucher No. | Tax/Retail     | <b>^</b>                               |
|--------------|----------------------|------------|---------------------|----------------|----------------------------------------|
| Sales Bill   |                      | GB/        |                     | Bill of Supply |                                        |
| Sales Bill   |                      | GT/        |                     | Tax Invoice    |                                        |
|              |                      |            |                     |                |                                        |
|              | Setup -> Voucher N   | umber -> E | dit Voucher N       | 0. 🔯           |                                        |
|              | Voucher Type S       | ales Bill  |                     |                |                                        |
|              | Voucher Prefix       | GT/        |                     |                |                                        |
|              | Last Voucher No.     | 0          |                     |                |                                        |
|              | Tay/Retail T         |            |                     |                |                                        |
|              |                      |            | •                   |                |                                        |
|              | Year Suffix Keq. ? Y | es 💌       |                     |                | After pressing Yes, we will get Y      |
|              |                      | OK -       |                     |                | (18-19) in Bill No                     |
|              |                      |            |                     |                |                                        |
|              |                      |            |                     |                | 1.e. Bill NO.: G1/1/ <b>18-19</b>      |
|              |                      |            |                     |                | Press <b>OK</b> to save the Voucher Ty |
|              |                      |            |                     |                |                                        |
|              |                      |            |                     |                |                                        |
|              |                      |            |                     |                |                                        |
|              | Add E                | dit Delete | Print               |                |                                        |

#### Sales Invoice

| Transaction - | > Sale Entry -> Sales Invoice -> Add Sales Bill(GST) |                                | ×                        |
|---------------|------------------------------------------------------|--------------------------------|--------------------------|
| Cash/Debit    | Debit 🔹                                              | Invoice Type GST               | Bill Date 13/04/2018 Fri |
| Party A/c.    | Bita Infoway Pvt. Ltd.                               | Sale A/c.                      | Bill No GT/1/18-19       |
|               | Rajkot                                               | Tax/Bill of Supply Tax Invoice | Dos 10.                  |
| 2             | Pal ·                                                |                                | Doc Date / /             |
|               | Dai                                                  |                                |                          |
| Product Na    | me                                                   |                                | Qty Rate Amount          |
|               |                                                      | Now here we will get the       |                          |
|               |                                                      |                                |                          |
|               |                                                      | year (18-19) in the suffix.    |                          |
|               |                                                      | GT/1/ <b>18-19</b>             |                          |
|               |                                                      |                                |                          |
|               |                                                      |                                |                          |
|               |                                                      |                                |                          |
|               |                                                      |                                |                          |
| 9             |                                                      |                                |                          |
|               |                                                      |                                |                          |
|               |                                                      |                                |                          |
| Total Entry   |                                                      |                                |                          |
| Total Entry   |                                                      | Item A                         | Amount                   |
|               |                                                      | Control Tax                    |                          |
|               |                                                      |                                | 0.00                     |
|               |                                                      | State/OT Tax                   | 0.00                     |
| Narration     |                                                      |                                |                          |
|               |                                                      |                                |                          |
|               |                                                      | OK Print Bill An               | nount                    |
|               |                                                      |                                |                          |
|               |                                                      |                                |                          |

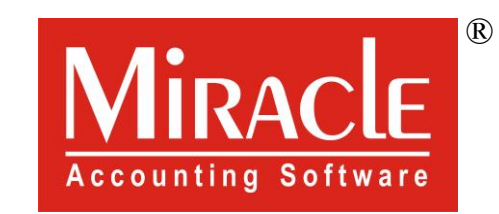

hank you.

Prepared By RKIT Software Pvt Ltd-Rajkot